# Adding Additional Shipping Fees to a Product in Your Online Shop

This guide provides step-by-step instructions on how to set additional shipping charges on products in your online shop.

6 Steps <u>View most recent version</u>

Created by J.R. Heckler Creation Date March 17, 2024 Last Updated March 17, 2024

#### **STEP 1**

## Select the 'Online Shop' tile from the Dashboard

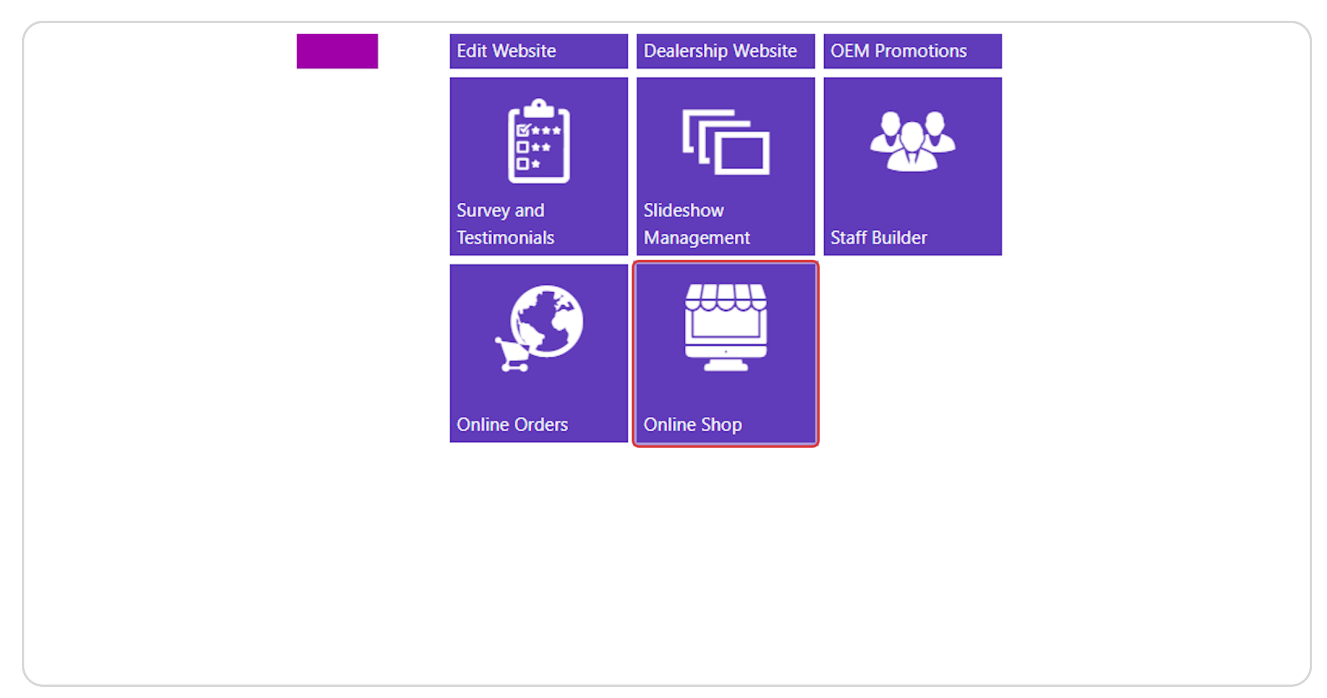

#### STEP 2

## Select the Catalog that contains the item you wish to update.

|            | 1                       | DX1 Listings                                       |
|------------|-------------------------|----------------------------------------------------|
| ~          | Display Online<br>All ✓ | Catalog Name                                       |
|            | Pol                     | aris RZR Accessories & Apparel                     |
| owersports | We                      | istern Power Sports Apparel, Luggage & Accessories |
|            |                         |                                                    |
|            |                         |                                                    |

STEP 3

Use the search filters or search fields to look up the product you wish to update.

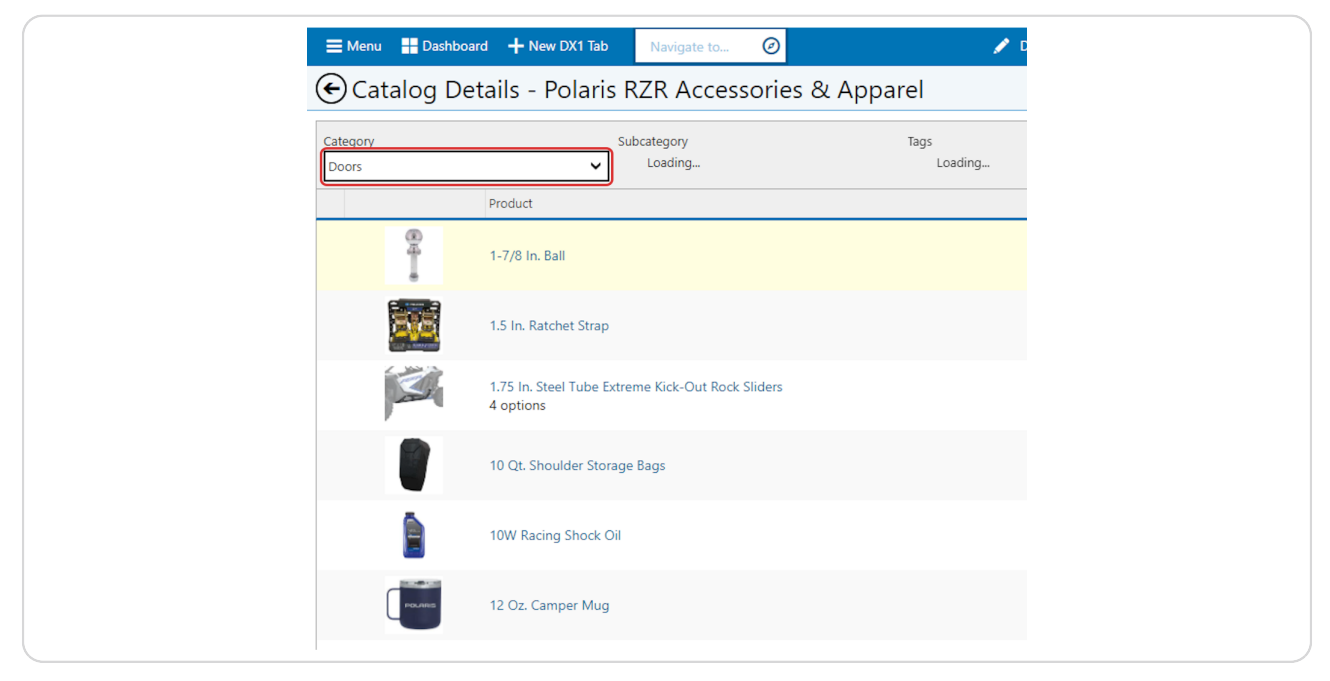

#### STEP 4

## Select the Edit icon in the list.

| I |            |                         | 🖬 🗹 🖻          |
|---|------------|-------------------------|----------------|
| _ |            |                         |                |
|   | Product Na | ame / Part #            |                |
|   | •          | Price                   | Display Online |
|   |            | \$699.99 - \$1,099.99 🧭 | On             |
|   |            | \$604.99 - \$979.99 🧭   | On             |
|   |            | \$799.99 - \$1,049.99 🧭 | On             |
|   |            | \$999.99 - \$1,749.99 🧭 | On             |

STEP 5

| Enter the additiona | al shipping f | fees in the | 'Shipping | Surcharge' | field. |
|---------------------|---------------|-------------|-----------|------------|--------|
|---------------------|---------------|-------------|-----------|------------|--------|

| Doors                    |                                                                                     |            |
|--------------------------|-------------------------------------------------------------------------------------|------------|
| Half Doors               | Edit Part Group Price                                                               | e X Cancel |
|                          | These options will apply to all parts in this Part Group Web Price Hide Price - Web |            |
| er Closeoff Panels       | \$ 0.00 Off                                                                         |            |
| serts                    | Exempt From Shipping Exempt From Tax Off Off                                        |            |
| or Bags                  |                                                                                     |            |
| ors                      |                                                                                     |            |
| l Traditional Half Doors |                                                                                     |            |

#### STEP 6

### **Click on Save**

|                                   |                                    | \$604.99 - \$979.99  |
|-----------------------------------|------------------------------------|----------------------|
|                                   |                                    | \$799.99 - \$1,049.9 |
| t Group Price                     | Save X Cancel                      | \$999.99 - \$1,749.9 |
| ons will apply to all parts in th | his Part Group<br>Hide Price - Web | \$229.99             |
| 0.00<br>Jrcharge                  | Off                                | \$399.99 - \$409.99  |
| 50.00<br>m Shipping<br>ff         | Exempt From Tax                    | \$474.99 - \$949.99  |

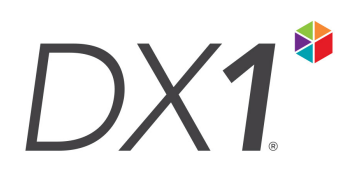